# USER MANUAL Wireless Android Auto Adapter

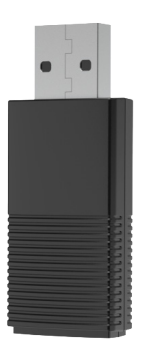

# CONTENT

| What's In The Box 3                |
|------------------------------------|
| Setting Up Wireless Android Auto 4 |
| Connection Diagram7                |
| Firmware Update8                   |
| How To Report An Issue10           |

### What's in the box

Wireless adapter \* 1

90° USB Plug Adapter (Type-A to A) \* 1

USB plug adapter (Type-A to C) \* 1

User manual \* 1

## Setting up wireless Android Auto

Wireless Android Auto

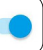

Install Android Auto on your smartphone, next enable [Wireless Android Auto] in Android Auto app settings.

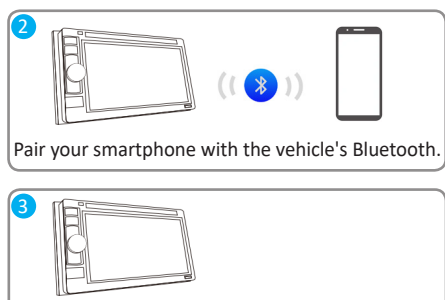

Plug the adapter into your vehicle's Android Autoenabled USB port.

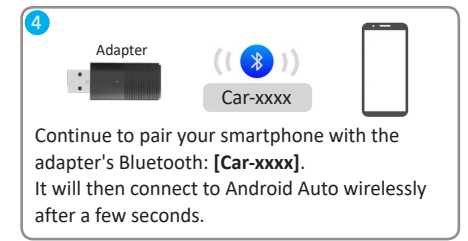

Scan the QR code to view the digital manual and discover the latest and most detailed product information.

QR コードをスキャンして電子マニュアルを表示し、最新かつ最も詳細な製品 情報をご覧ください。

QR 코드를 스캔하여 전자 설명서를 보고 최신 및 가장 자세한 제품 정보를 알아보세 요 .

Scannen Sie den QR-Code, um das digitale Handbuch anzuzeigen und die neuesten und detailliertesten Produktinformationen zu entdecken.

Scannez le code QR pour consulter le manuel numérique et découvrir les informations produits les plus récentes et les plus détaillées.

Escanee el código QR para ver el manual digital y descubrir la información de productos más reciente y detallada.

Scansiona il codice QR per visualizzare il manuale digitale e scoprire le informazioni sui prodotti più recenti e dettagliate.

Escanee o código QR para visualizar o manual digital e descobrir as informações mais recentes e detalhadas do produto.

Scan de QR-code om de digitale handleiding te bekijken en de nieuwste en meest gedetailleerde productinformatie te ontdekken.

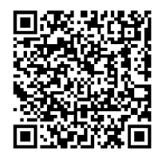

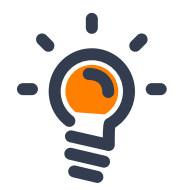

### Connection diagram

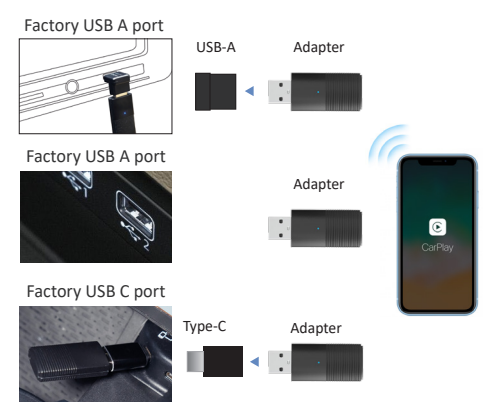

**NOTE!** The adapter should be plugged into the Android Auto-enabled USB port if there are multi USB ports in your car.

#### Firmware update

Firmware update is NOT recommended when every function works well.

- If you have connected to the Android Auto wirelessly, disable Bluetooth and forget the WiFi network first
- Join the adapter's WiFi network [Car-xxxx] again by manual and the password is 88888888 (Tap YES if there is a pop-up notification of internet access)

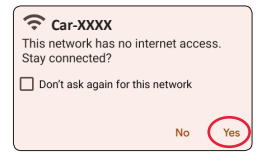

3. Enter **192.168.1.101** on smartphone browser, next tap "**Switch P2P**"

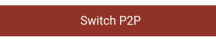

 On your phone, go to WiFi >> Advanced settings
> WiFi direct, tap [Car-xxxx] and make sure it has connected

| Car-XXXX  | • |
|-----------|---|
| Connected | • |

5. Enter **192.168.1.101** again on smartphone browser, next tap "**Update**".

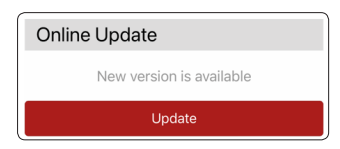

**NOTE!** The led indicator will flash rapidly while updating. Wait for more 30s after the light is always on, then disconnect and reconnect the adapter from USB port to finish the whole update.

### How to report an issue

Any issue while using the adapter, you could directly report the issue online and send us the feedback screenshot. We will fix it as soon as possible.

| Problem Description |                       |
|---------------------|-----------------------|
| Car Make            | E.g. Toyota           |
| Model Name          | E.g. Camry XLE        |
| Year                |                       |
| Detailed descrip    | ation of the problem: |
| Please ent          | ter text here         |
| Submit              |                       |

Follow the 1-4 steps of [Firmware update] on the previous page, then enter **192.168.1.101** again on the browser to submit the issue.

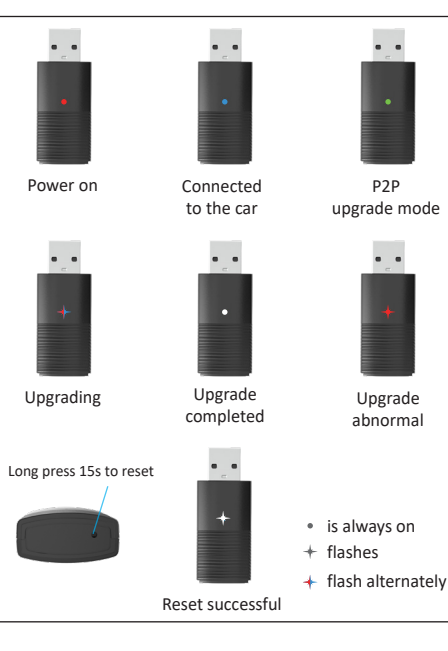

This device complies with part 15 of the FCC Rules. Operation is subject to the following two conditions:

(1) This device may not cause harmful interference;

(2) this device must accept any interference received,

including interference that may cause undesired operation.

Google, Google Play, Android, Android Auto, are trademarks of Google Inc., registered in the U.S. and other countries. Apple, iPhone, iPad, and CarPlay are trademarks of Apple Inc., registered in the U.S. and other countries. We are not affiliated with Google Inc. or Apple Inc. All other product and service names mentioned are the trademarks of their respective companies.